## Instructions for Delegators on Setting Up Authorizers in ASTRA/eProcurement

(step by step instructions on granting Authorizers three ASTRA/eProcurement roles of Preapproved Preparer, Approver, Watcher to let them manage eProcurement access for users in their units)

\*Addition (4/11/11) - pages 6&7 of this document show step by step instructions on setting up Alcohol Authorizers

|                                                                                                    | 2000 L                    |                       |                           |                              | Carl I                |
|----------------------------------------------------------------------------------------------------|---------------------------|-----------------------|---------------------------|------------------------------|-----------------------|
| W https://ucs.admn.washington.edu                                                                  | i/astra/                  |                       | M 🗎                       | The Search                   |                       |
| Edit View Favorites Icols Help                                                                     |                           |                       |                           | D. B. D. D.                  |                       |
| W ASTRA > Welcome                                                                                  |                           |                       |                           | 1.01.01.04.046               | age + 😭 T <u>o</u> ol |
| ASTRA                                                                                              |                           |                       | U                         | ZA PLOTKIN (Iplotkin)   Logo | ut   Help             |
| ALC A INTE                                                                                         |                           |                       |                           |                              | -                     |
|                                                                                                    |                           |                       |                           |                              |                       |
| Log in now to manage authorizations                                                                | Show me my authorizations | Who can authorize me? |                           |                              |                       |
| News                                                                                               |                           | Who has been          | authorized with ASTR      | IA?                          |                       |
| EIS now managed through ASTRA.                                                                     |                           | Delegator             | 144                       |                              |                       |
| <ul> <li>MyFD Designee role merged with Un</li> <li>Managing auths created by others is</li> </ul> | nt Staff.                 | User                  |                           | 11.266                       |                       |
| • What's new in ASTRA 2.0?                                                                         | 1,111,01101               | Authorizer            | 618                       |                              |                       |
|                                                                                                    |                           | Statistics on of T    | . 9000 22 July 22 2009    | 4 9 20 AM                    |                       |
|                                                                                                    |                           | Grandences as on a    | desidary, duty 22, 2000 i | 1 0.30 Mil                   |                       |
|                                                                                                    | astraigu washington.edu   | Version: 2.0.23.20694 | Kelease Notes             |                              |                       |
|                                                                                                    |                           |                       |                           |                              |                       |
|                                                                                                    |                           |                       |                           |                              |                       |
|                                                                                                    |                           |                       |                           |                              |                       |
|                                                                                                    |                           |                       |                           |                              |                       |
|                                                                                                    |                           |                       |                           |                              |                       |
|                                                                                                    |                           |                       |                           |                              |                       |
|                                                                                                    |                           |                       |                           |                              |                       |
|                                                                                                    |                           |                       |                           |                              |                       |
|                                                                                                    |                           |                       |                           |                              |                       |
|                                                                                                    |                           |                       |                           |                              |                       |
|                                                                                                    |                           |                       |                           |                              |                       |
|                                                                                                    |                           |                       |                           |                              |                       |
|                                                                                                    |                           |                       |                           |                              |                       |
|                                                                                                    |                           |                       |                           |                              |                       |
|                                                                                                    |                           |                       |                           |                              |                       |
|                                                                                                    |                           |                       |                           |                              |                       |
|                                                                                                    |                           |                       |                           |                              |                       |
|                                                                                                    |                           |                       |                           |                              |                       |
|                                                                                                    |                           |                       |                           | Succel inframet              | ₹,100                 |

Access ASTRA and click on Login Now To Manage Authorizations

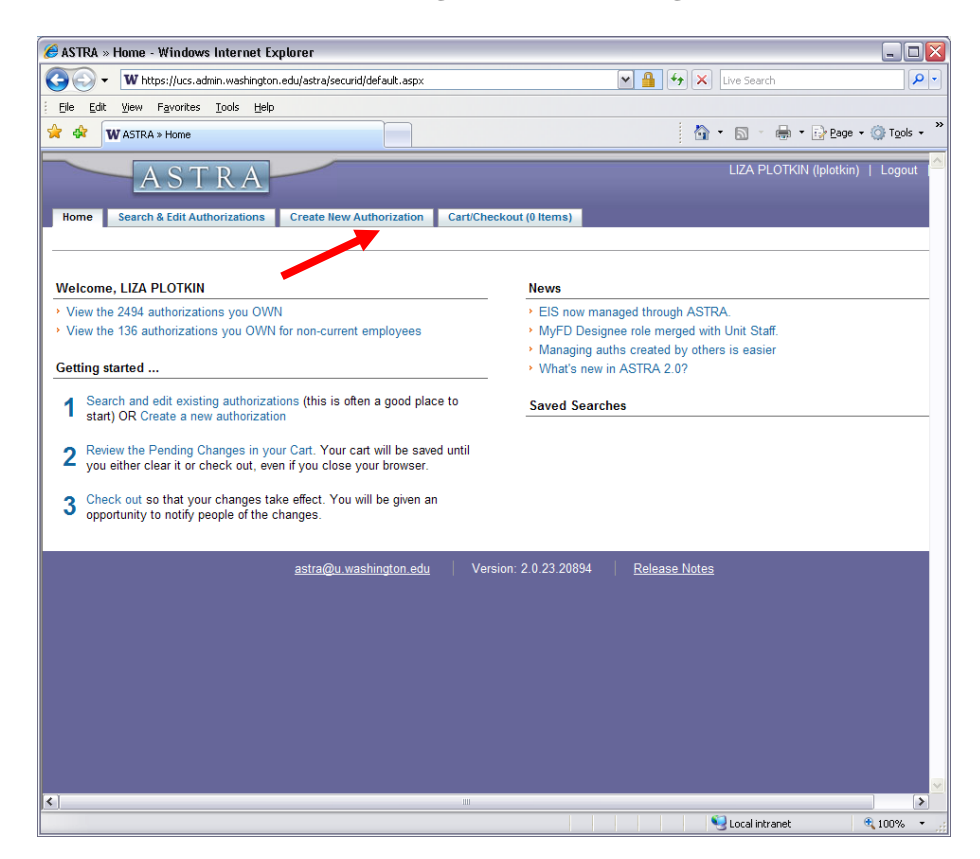

Click on Create New Authorization.

Authorizers should be set up for all **three** eProcurement roles, such as **PreApproved Preparer**, **Approver** and **Watcher** with the access to **all dollar limit values** (unlimited amount). That way they will have authority to grant the roles of PreApproved Preparers, Approvers and Watchers to the eProcurement users in their organizations.

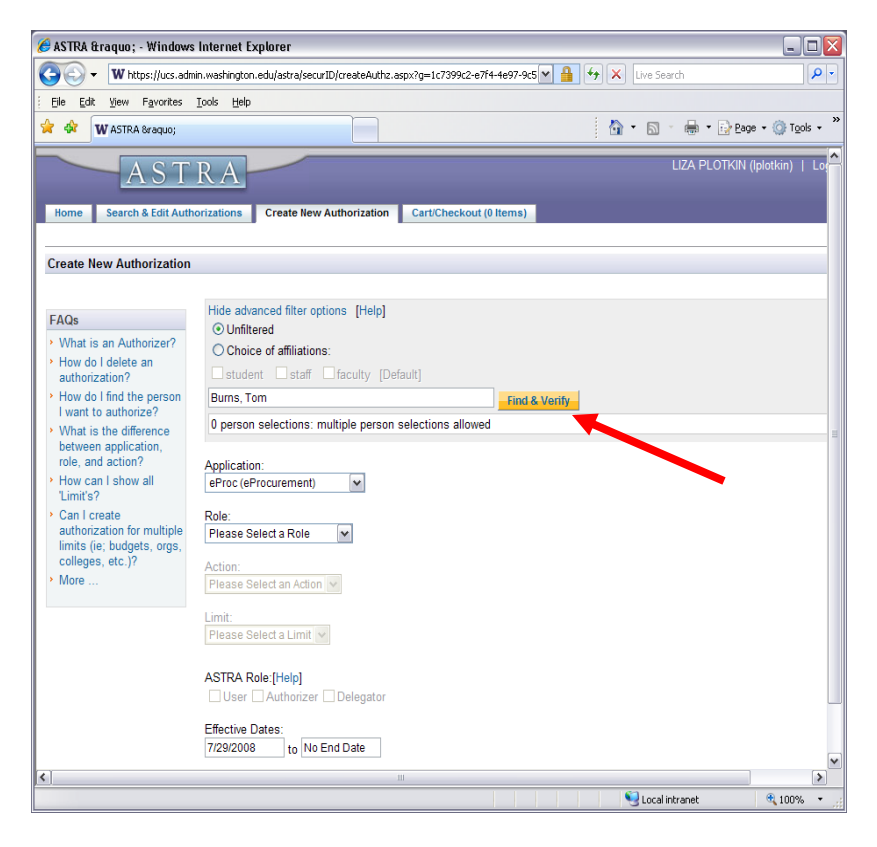

Identify Authorizer by Name, UWNetId or EID. Click on Find & Verify

| 🏉 ASTRA » - Windows                                                                                                    | Internet Explorer                                                                                                    |            |
|----------------------------------------------------------------------------------------------------|----------------------------------------------------------------------------------------------------|------------|
| W https://ucs.adm                                                                                                    | in.washington.edu/astra/securID/createAuthz.aspx?g=1c7399c2-e7f4-4e97-9c5 🗹 🔒 🐓 🗙 Live Search                                    | <b>P</b> • |
| Eile Edit View Favorites                                                                                                    | Iools Help                                                                                                    |            |
| 😭 🏟 🗰 🗰 🙀 🙀                                                                                                    | 🖄 + 🔊 - 🖶 Page + 🎯 T                                                                                                    | ools • '   |
| <ul> <li>How do I find the person<br/>I want to authorize?</li> <li>What is the difference<br/>between application,<br/>role, and action?</li> <li>How can I show all<br/>'Limit's?</li> <li>Can I create<br/>authorization for multiple</li> </ul> | Burns, Tom Find & Verify 0 person selections allowed Application: eProc (eProcurement) Preaproved Preparer                       |            |
| imits (ie; budgets, orgs,<br>colleges, etc.)?<br>• More                                                                                                    | Action:<br>PreAuthorize                                                                                                    |            |
|                                                                                                    | Please enter organization code or description Find & Venty<br>1 organization selection: multiple organization selections allowed |            |
|                                                                                                    | Organization Code Organization Description                                                                                       |            |
|                                                                                                    | Remove 2080302026 ECOMMERCE                                                                                                    | _          |
| /                                                                                                    | <ul> <li>O Access to all dollar limit values</li> <li>○ Access to specific dollar limit values</li> </ul>                        |            |
|                                                                                                    | ASTRA Role:[Help]                                                                                                    |            |
|                                                                                                    | Effective Dates:<br>7/29/2008 to No End Date                                                                                     |            |
|                                                                                                    | OK, proceed to cart OK, add another Cancel                                                                                       | ~          |
| < ا                                                                                                    |                                                                                                    | >          |
|                                                                                                    | Scoal intranet 🔍 100                                                                                                    | % •        |

Choose the following for the PreApproved Preparer role (roles can be chosen in any order):

Application – eProcurement; Role – PreApproved Preparer; Action – PreAuthorize; Limit – Organization. Type the Org Code, click on Find & Verify. Click on Access to all dollar limit values. Under ASTRA Roles choose Authorizer. Click on OK add another. One item will be added to the Cart. **Repeat** the same procedure for **each organizational code** within the same role (for example, department can have the main organizational code and the summer quarter org. code).

| W https://ucs.adwi      Ede Edx Yew Fgronkes       WASTRA Response      WASTRA Response      transition role, and action?      How can I show all      Limits? | in washington edu/<br>Iools Help<br>Bemove | strajsecurtDjoreateAuthz | .aspx?g=1c7399c2-e7f4-<br>UW NetID | 4e97-9c5 M  | <ul> <li>[+]  ×  Live Search</li> <li>[-] ⊕ • [:</li> </ul> | Peoper + () Tools + |
|----------------------------------------------------------------------------------------------------|--------------------------------------------|--------------------------|------------------------------------|-------------|-------------------------------------------------------------|---------------------|
| Ele Edit View Figworkes 1<br>WASTRA Braque;<br>between application,<br>role, and action?<br>How can I show all<br>Limit's?                                     | Tools Help                                 | Name                     | UW NetID                           |             | <u>@</u> •⊠ • ₩•1                                           | Page + 🕥 Tools +    |
| WASTRA Braque;<br>between application,<br>role, and action?<br>How can I show all<br>Limit's?                                                                  | Remove                                     | Name                     | UW NetID                           |             | <u>0</u> • ⊠ • # • 0                                        | Page + 🕥 Tools +    |
| between application,<br>role, and action?<br>How can I show all<br>'Limit's?                                                                                   | Remove                                     | Name                     | UW NetiD                           |             |                                                             |                     |
| role, and action?<br>How can I show all<br>'Limit's?                                                                                                    | Remove                                     | DUDUO TOM                |                                    | Employee    | Department                                                  | Affiliation         |
| <ul> <li>How can I show all<br/>'Limit's?</li> </ul>                                                                                                    |                                            | BURNS, TOM               | bumst                              | ID          |                                                             | afficiate           |
|                                                                                                    |                                            |                          |                                    |             |                                                             |                     |
| Can I create                                                                                                    | Application                                |                          |                                    |             |                                                             |                     |
| authorization for multiple                                                                                                    | eProc (eProcu                              | rement)                  |                                    |             |                                                             |                     |
| colleges, etc.)?                                                                                                    | Role:                                      |                          |                                    |             |                                                             |                     |
| More                                                                                                    | Approver                                   | *                        |                                    |             |                                                             |                     |
|                                                                                                    | Action:                                    |                          |                                    |             |                                                             |                     |
|                                                                                                    | Approve                                    | M                        |                                    |             |                                                             |                     |
|                                                                                                    | Limit                                      |                          |                                    |             |                                                             |                     |
|                                                                                                    | Organization                               | Dollar Limit 💌           |                                    |             |                                                             |                     |
|                                                                                                    |                                            |                          |                                    |             |                                                             |                     |
|                                                                                                    | Please enter o                             | rganization code or des  | scription                          | Find & Vent | V                                                           |                     |
|                                                                                                    | 1 organization                             | selection: multiple or   | ganization selections              | allowed     |                                                             |                     |
|                                                                                                    | Remove                                     | Organization Code O      | rganization Descriptio             | n           |                                                             |                     |
|                                                                                                    |                                            | 2000302020               | COMMERCE                           |             |                                                             |                     |
| _                                                                                                    | • Access to                                | all dollar limit values  |                                    |             |                                                             |                     |
|                                                                                                    | O Access to                                | specific dollar limit va | lues                               |             |                                                             |                     |
|                                                                                                    |                                            |                          |                                    |             |                                                             |                     |
|                                                                                                    | ASTRA Role                                 | feipl                    |                                    |             |                                                             |                     |
|                                                                                                    | User Au                                    | thorizer elegator        |                                    |             |                                                             |                     |
|                                                                                                    | Effective Dates                            |                          |                                    |             |                                                             |                     |
|                                                                                                    | 7/29/2008                                  | to No End Date           |                                    |             |                                                             |                     |
|                                                                                                    | OK proceed                                 | lo cart OK add a         | Cancel                             |             |                                                             |                     |
| 1                                                                                                    |                                            |                          |                                    |             |                                                             |                     |

Choose the following for the Approver role:

Application – eProcurement; Role – Approver; Action – Approve; Limit – Organization.

Type the Org Code, click on Find & Verify. Click on Access to all dollar limit values.

Under **ASTRA Roles** choose **Authorizer**. Click on **OK add another**. **One** Item will be **added** to the **Cart**. **Repeat** the same procedure for **each organizational code** within the same role (for example, department can have the main organizational code and the summer quarter org. code).

| 🗲 ASTRA Braquo; - Window                                          | s Internet Exp                                        | lorer                                                    |                              |              |                   |                         | 5     |
|-------------------------------------------------------------------|-------------------------------------------------------|----------------------------------------------------------|------------------------------|--------------|-------------------|-------------------------|-------|
| GO- Whitps://ucs.ad                                               | inin.washington.ed                                    | ku/astra/securID/createAuthz.a                           | spx?g=1c7399c2-e7f4          | I-4e97-9c5 ❤ | 🔒 😽 🗙 Dive Search | P                       | 1     |
| Ele Edit Vew Favorites                                            | Tools Help                                            |                                                          |                              |              |                   |                         |       |
| 🙀 🔅 W ASTRA Braque;                                               |                                                       |                                                          |                              |              | 0 · 0 •           | ti • 🕞 Baga • 🌍 Tgols • | •     |
| FAQs • What is an Authorizer? • How do I delete an authorization? | Hide advanc<br>Unfiltered<br>Choice of<br>student     | ed filter options [Help]<br>d<br>of affiliations:        | ujit]                        |              |                   |                         |       |
| • How do I find the person                                        | Enter name                                            | (last, first), UW NetID, or Em                           | ployee ID                    | Find & Ven   | ify               |                         |       |
| What is the difference<br>between application,                    | 1 person se                                           | lection: multiple person se<br>Name                      | lections allowed<br>UW NetID | Employee     | Department        | Affiliation             |       |
| role, and action?<br>How can I show all                           | Remove                                                | BURNS, TOM                                               | burnst                       |              |                   | affiliate               |       |
| • More                                                            | Watcher<br>Action:<br>Watch<br>Limit:<br>Organization | v                                                        |                              |              |                   |                         |       |
|                                                                   | 2080302026                                            |                                                          |                              | Find & Veri  | ify               |                         |       |
|                                                                   | ASTRA Role<br>User 24<br>Effective Date<br>7/29/2008  | [Help]<br>Authorizer Dologistor<br>es.<br>to No End Date |                              |              |                   |                         |       |
|                                                                   | 1946                                                  |                                                          | 11 Lo                        |              |                   |                         |       |
| c) [                                                              | OK, proces                                            | ed to cart OK, edd and                                   | ther Cancel                  | -            |                   |                         | 1.000 |

Choose the following for the Watcher role:

Application – eProcurement; Role – Watcher; Action – Watch; Limit – Organization. Type the Org Code, click on Find & Verify. Under ASTRA Roles choose Authorizer. Click on OK to proceed to cart. One more item will be added to the Cart. Repeat the same procedure for each organizational code within the same role.

| W https://www.mashedon.edu/ada/ascar@jenic72992.e784.4697.965     W https://www.mashedon.edu/ada/ascar@jenic72992.e784.4697.965     W astraa   ILIZA PLOTKIN (   A STRA   ILIZA PLOTKIN ( ILIZA PLOTKIN (                                                                                                    | C ASTRA » - W             | indows Internet Explorer                                                                                               |                                   |                      |
|----------------------------------------------------------------------------------------------------|---------------------------|----------------------------------------------------------------------------------------------------|-----------------------------------|----------------------|
| Bit Upwr Favorters Took Help         Image: State of the state of the state of                                                                                                    | () • (W                   | https://ucs.admin.washington.edu/astra/securtD/createAuthz.aspx?g=1c7399c2-e7f4-                                       | le97-9c5 💌 🔒 🧐 🛠 Live Sourch      | ρ.                   |
| We ASTRA  ICAPLOTKIN  A STRA  Create New Authorization Cart/Checkout (3 Items)  You have ADDED 1 authorization to your cart. To commit the 3 items in your cart, you must check out.  Hide advanced filter options[ Help]  Uthorizer?  Hide advanced filter options[ Help]  Uthorizer?  Hide advanced filter options[ Help]  Choice of affiliations  Subdentsta hcuty[0 hult] Enter name (last, first), UW NetID, or Employee ID  Find&Verify  I person selectors multiple person selections allowed  Name UW NetID  Department  Application:  eProc (eProcurement)  Action: Watch  Action: Watch  Action: Watch  Action: Watch  Action:                                                                                                    | Ele Edit yje              | w Fgvorites Tools Help                                                                                                 |                                   |                      |
| ASTRA         rch & Edit Authorizations         Create New Authorization         Cart/Checkout (3 Items)         You have ADDED 1 authorization to your cart. To commit the 3 items in your cart, you must check out.         Hide advanced filter options[         Help]         O Unfiltered         Choice of affiliations         Istudentsta hcuty[0] hut]         Enter name (last, first), UW NetID, or Employee ID         Find&Verify         1 person selections multiple person selections allowed         Name       UW NetID         Iterrore         BURNS, TOM         burnst         Action:         Watch                                                                                                    | 😭 🏘 WAS                   | TRA »                                                                                                    | 🚹 • 📾 - 🖶 • 🗟                     | Page + 🕜 Tools +     |
| reh & Edit Authorizations       Create New Authorization       Cart/Checkout (3 Items)         You have ADDED 1 authorization to your cart. To commit the 3 items in your cart, you must check out.         Hide advanced filter options[ Help]         Outhorizer?         A Edit Authorization to your cart. To commit the 3 items in your cart, you must check out.         Hide advanced filter options[ Help]         Outhorizer?         Choice of affiliations         P         Enter name (last, first), UW NetID, or Employee ID         Find & Verify         1 person selections multiple person selections allowed         Name       UW NetID         Ior multiple         Qerson (eProcurement)         Proc (eProcurement)         Matcher                                                                                                    | AST                       | RA                                                                                                    |                                   | LIZA PLOTKIN (Ip     |
| You have ADDED 1 authorization to your cart. To commit the 3 items in your cart, you must check out.         Ithorizer?         Ithorizer?         Ithorizer?         Ithe person         Studentstal (cath())         Itherace         Itherace </td <td>rch &amp; Edit Autho</td> <td>rizations Create New Authorization Cart/Checkout (31</td> <td>tems)</td> <td></td>                                                                                                    | rch & Edit Autho          | rizations Create New Authorization Cart/Checkout (31                                                                   | tems)                             |                      |
| You have ADDED 1 authorization to your cart. To commit the 3 items in your cart, you must check out.         Items in your cart, you must check out.         Items in your cart, you must c                                                                                                    |                           |                                                                                                    |                                   |                      |
| Hide advanced filter options[ Help]<br>@Uthfiltered<br>Choice of affiliations<br>2<br>the person<br>orize?<br>I person selection: multiple person selections allowed<br>Interiore<br>Interiore<br>I person selection: multiple person selections allowed<br>Interiore<br>I person selection: multiple person selections allowed<br>I person selection: multiple person selections allowed<br>I person selection: multiple person selections allowed<br>I person selection: multiple person selections allowed<br>I person selection: multiple person selections allowed<br>I person selection: multiple person selections allowed<br>I person selection: multiple person selections allowed<br>I person selection: multiple person selections allowed<br>I person selection: multiple person selections allowed<br>Name UW NetID Employee Department<br>port of the person person selection: multiple person selections allowed<br>Name UW NetID Employee Department<br>port of the person selection: multiple person selection: multiple<br>Person (eProcurement) Multiple person selection: multiple person selection: multiple perso | Y                         | ou have ADDED 1 authorization to your cart. To commit                                                                  | the 3 items in your cart, you mus | t <u>check out</u> . |
| the person<br>orize?<br>T person selection: multiple person selections allowed<br>lication:<br>pn?<br>ow all<br>Application:<br>eProc (eProcurement)<br>?<br>Action:<br>Watch<br>Mane UW NetID Employee Department<br>D Department<br>D Department<br>D Department<br>D D Department<br>D D Department<br>D D D Department<br>D D D D D D D D D D D D D D D D D D D                                                                                                     | uthorizer?<br>Ite an<br>? | Hide advanced filter options[ Help]<br>(a) Unfiltered<br>(b) Choice of affiliations<br>(c) studentsta [culty[D] [kult] |                                   |                      |
| force/ce     1 person selection: multiple person selections allowed       incation:     Name     UW Net/D     Employee       incation:     BURNS, TOM     burnst         for multiple gets, orgs, 0?       Rele:       Watch                                                                                                    | the person                | Enter name (last, first), UW NetID, or Employee ID                                                                     | Find & Verify                     |                      |
| pn? w all Application: eProc (eProcurement) Role: Watcher Action: Watch                                                                                                    | lifference<br>lication,   | 1 person selection: multiple person selections allowed Name UW NetID                                                   | Employee Department               |                      |
| for multiple gets, orgs, D/?     Application:       Y     Role:       Y     X       Action:     X       Watch     X                                                                                                    | on?<br>ow all             | Remove BURNS, TOM burnst                                                                                               |                                   |                      |
| Role:<br>Watcher Action:<br>Watch                                                                                                    | for multiple              | Application:<br>eProc (eProcurement)                                                                                   |                                   |                      |
| Action<br>Watch                                                                                                    | geis, orgs,<br>)?         | Role:                                                                                                    |                                   |                      |
| Watch 💌                                                                                                    |                           | Action                                                                                                    |                                   | -                    |
|                                                                                                    | 1                         | Watch                                                                                                    |                                   |                      |

You have created all three Authorizer's roles. Click on **Cart/Checkout** (3 items).

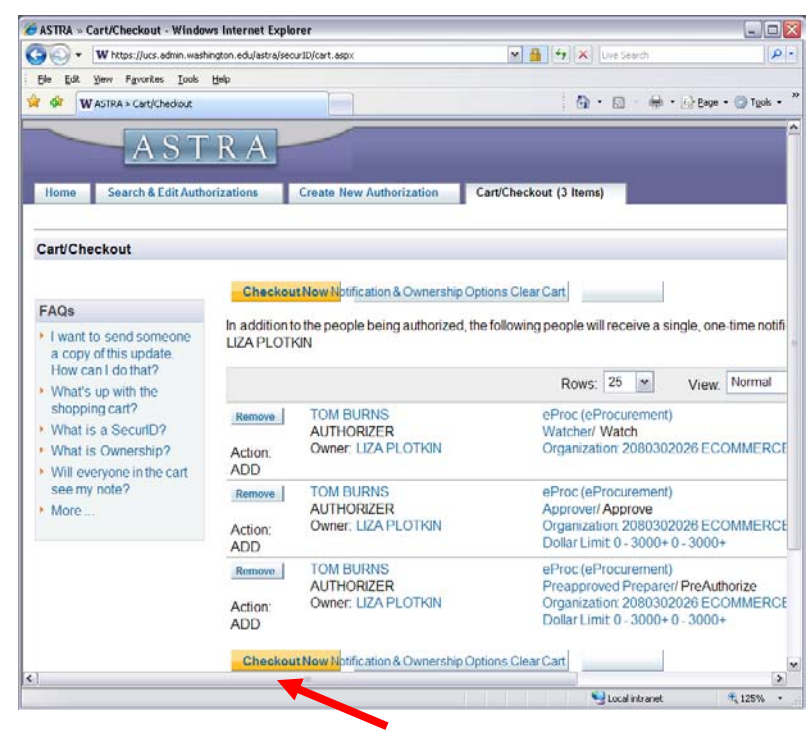

To commit the 3 items in your cart, you must checkout. Click on **Checkout Now**.

## **Instructions for Delegators on Setting Up Authorizers for Alcohol in ASTRA/eProcurement**

| ⊌ ASTRA » -                                     | Mozilla Firefox                                          |                                                                                                    |              |
|-------------------------------------------------|----------------------------------------------------------|----------------------------------------------------------------------------------------------------|--------------|
| <u>E</u> ile <u>E</u> dit ⊻iew Hi <u>s</u> tory | <u>B</u> ookmarks <u>T</u> ools <u>H</u> elp             |                                                                                                    |              |
| 🔇 🖸 - C 🗙 🏠                                     | washington.edu https://                                  | /iswwweval3.cac.washington.edu/astra/securID/createAuthz.aspx?g=3328ed76-f6e7-407d-ae25-5be4748c488c 🛛 🏠 🚽 🚷 🚽 Google                                                                                                    | $\sim$       |
| 🔎 Most Visited 🍓 Getting Si                     | tarted 脑 Latest Headlines 灯 I                            | Free Hotmail 🗋 Windows Media 🗋 Windows Marketplace 🗋 Customize Links 🗋 Windows                                                                                                    |              |
| ASTRA »                                         | 🛛 📄 ASTRA » We                                           | Icome 📧 🗋 ASTRA » 🛛 😰 🐣                                                                                                    | -            |
|                                                 | AST                                                      | RA                                                                                                    |              |
|                                                 | Home Search & Edit Auth                                  | orizations Create New Authorization Cart/Checkout (0 Items)                                                                                                    |              |
|                                                 | Create New Authorization                                 |                                                                                                    |              |
|                                                 | FAQs<br>How do I find the person<br>I want to authorize? | Person O Process [Help] Show advanced filter options [Help] Enter name (last, first), UW NetID, or Employee ID Find & Verify                                                                                                    |              |
|                                                 | <ul> <li>More</li> </ul>                                 | 1 person selection: multiple person selections allowed » clear<br>Name IN/ North Employee Department Affiliation                                                                                                    |              |
|                                                 |                                                          | Remove COLLORD, BECKYA bcollord 860000189 Dean of Medicine staff                                                                                                    |              |
|                                                 |                                                          | Application: eProc (eProcurement)  Action: PreApproved Preparer  Action: PreAuthorize  Imit: Please Select a Limit Please Select a Limit Please Select a Limit Organization   Dollar Limit Budget   Dollar Limit Budget   Dollar Limit Budget   Dollar Limit Budget   Dollar Limit Budget   Budget Commodity Budget Commodity Budget Budget Budget Budget Budget Budget Budget Budget Budget |              |
|                                                 |                                                          | <u>astra@u washington.edu</u> Version: 2.0.33.25025 <u>Release Notes</u>                                                                                                    |              |
|                                                 |                                                          |                                                                                                    |              |
|                                                 |                                                          |                                                                                                    |              |
|                                                 |                                                          |                                                                                                    |              |
|                                                 |                                                          |                                                                                                    |              |
| Done                                            |                                                          |                                                                                                    | <b>≙</b> ,;; |

Choose the following for setting the Alcohol Authorizer:

Application - eProcurement Role – PreApproved Preparer Action – PreAuthorize \*Limit - Commodity |Organization or Commodity|Budget

\*Alcohol Authorization now requires specifying a "limit" by budget(s) or organization code(s)

| 😻 ASTRA » - Mozilla Firefox                                                                                                    | . 🗆 🗙       |
|----------------------------------------------------------------------------------------------------|-------------|
| Eile Edit View Higtory Bookmarks Tools Help                                                                                                    |             |
| 😮 🖓 C 🗶 🏠 📄 washington.edu https://iswwweval3.cac.washington.edu/astra/securID/createAuthz.aspx?g=d5187dd3-cd96-49fd-a23e-f53f1b6e877e 🛛 🏠 🚽 🎇 - Google |             |
| 📝 Most Visited 🥘 Getting Started 🔊 Latest Headlines 💐 Free Hotmail 📋 Windows Media 📄 Windows Marketplace 📋 Customize Links 📄 Windows                    |             |
| 🗋 ASTRA » 🛛 🔄 ASTRA » Welcome 🖾 🗋 ASTRA » 🖾 📄 ASTRA »                                                                                                   | -           |
| Create New Authorization                                                                                                    | ^           |
| ● Person ○ Process [Help]                                                                                                    |             |
| Show advanced filter options [Help]                                                                                                    |             |
| I want to authorize? Enter name (last, first), UW NetiD, or Employee ID Lind & Verify                                                                   |             |
| More     1 person selection: multiple person selections allowed     sclear     sclear                                                                   |             |
| Name UVV Netlo Department Affiliation                                                                                                    |             |
| Remove COLLORD, BECKY A boolions soudouting Dean of Medicine staff                                                                                      |             |
| Application:<br>eProc (eProcurement)                                                                                                    |             |
| Role:                                                                                                    |             |
| Preapproved Preparer                                                                                                    |             |
| Action:                                                                                                    |             |
| Huevaluous A                                                                                                    |             |
|                                                                                                    |             |
|                                                                                                    |             |
| s clear                                                                                                    |             |
| Commodity Commodity Description                                                                                                    | ≡           |
| Select Alcohol Alcohol                                                                                                    |             |
|                                                                                                    |             |
| O commodity selections: multiple commodity selections allowed                                                                                           |             |
|                                                                                                    |             |
| Please enter organization code or description                                                                                                    |             |
| 1 organization selection: multiple organization selections allowed >> clear                                                                             |             |
| Organization Organization Description                                                                                                    |             |
| Remove 304000000 SCHOOL OF MEDICINE                                                                                                    |             |
|                                                                                                    |             |
| ASTRA Prie:[Heip]                                                                                                    |             |
| User Authorizer Delegator Process Authorizer Process Delegator                                                                                          |             |
| Effective Dates.                                                                                                    |             |
| 4/11/2011 to No End Date                                                                                                    |             |
| OK, proceed to cart OK, add another Cancel                                                                                                    | ~           |
| Done                                                                                                    | <b>≙</b> ,; |

In our example **Commodity**|**Organization** is chosen under '**limit**' Select **Alcohol** under '**commodity**' Enter **Organizational Code** Choose **Authorizer** under '**ASTRA Role**' Click on "**OK to proceed to cart**" Click on "**Checkout**" when in the cart